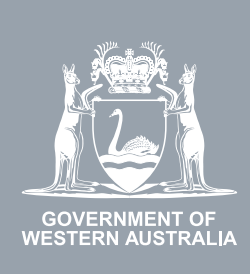

# WA Relationship Authorisation Manager User Guide

#### Requesting an extension to your authorisation

If your authorisation has an end date then it will expire on that date.

You may submit a request to extend your authorisation before the end date. The authorisation will not be extended until the request has been approved. You will be notified when your request has been processed.

Requests that have not been actioned will expire after 30 days.

## STEP 1.

#### How to request an extension to one of your authorisations

Sign into the WARAM. This will automatically start you at the "My dashboard" / "Welcome" page.

| GOVERNMENT OF<br>WESTERN AUSTRALIA                 | /A Relationship Au              | uthorisation Ma                                          | nager                     |                                                                      |               | Å                                                             | ccessibility             | Y<br>Contact us |
|----------------------------------------------------|---------------------------------|----------------------------------------------------------|---------------------------|----------------------------------------------------------------------|---------------|---------------------------------------------------------------|--------------------------|-----------------|
| My dashboard                                       | Accept or decline an invitation | My authorisations                                        | My representatives        | <ul> <li>My entities</li> </ul>                                      | Pending reque | sts                                                           |                          |                 |
| If you are a first time of                         | r infrequent customer of the \  | WA Relationship Authorisa                                | ation Manager <b>plea</b> | se read this                                                         |               |                                                               |                          |                 |
| Accept or decl                                     | ine an My                       | authorisations                                           | Му                        | representatives                                                      | N             | ly entities                                                   |                          |                 |
| Accept an invitation to<br>of a business or persor | act on behalf of.               | esses or people you are<br>atly authorised to act on beh | alf busi                  | and manage the people or<br>esses who are authorised t<br>ur behalf. | to act re     | dminister the business<br>present or request acce<br>usiness. | entities you<br>ess to a |                 |
| $\rightarrow$                                      | $\rightarrow$                   |                                                          | ->                        |                                                                      |               | $\rightarrow$                                                 |                          |                 |

### STEP 2.

Click on the "My authorisations" section tab.

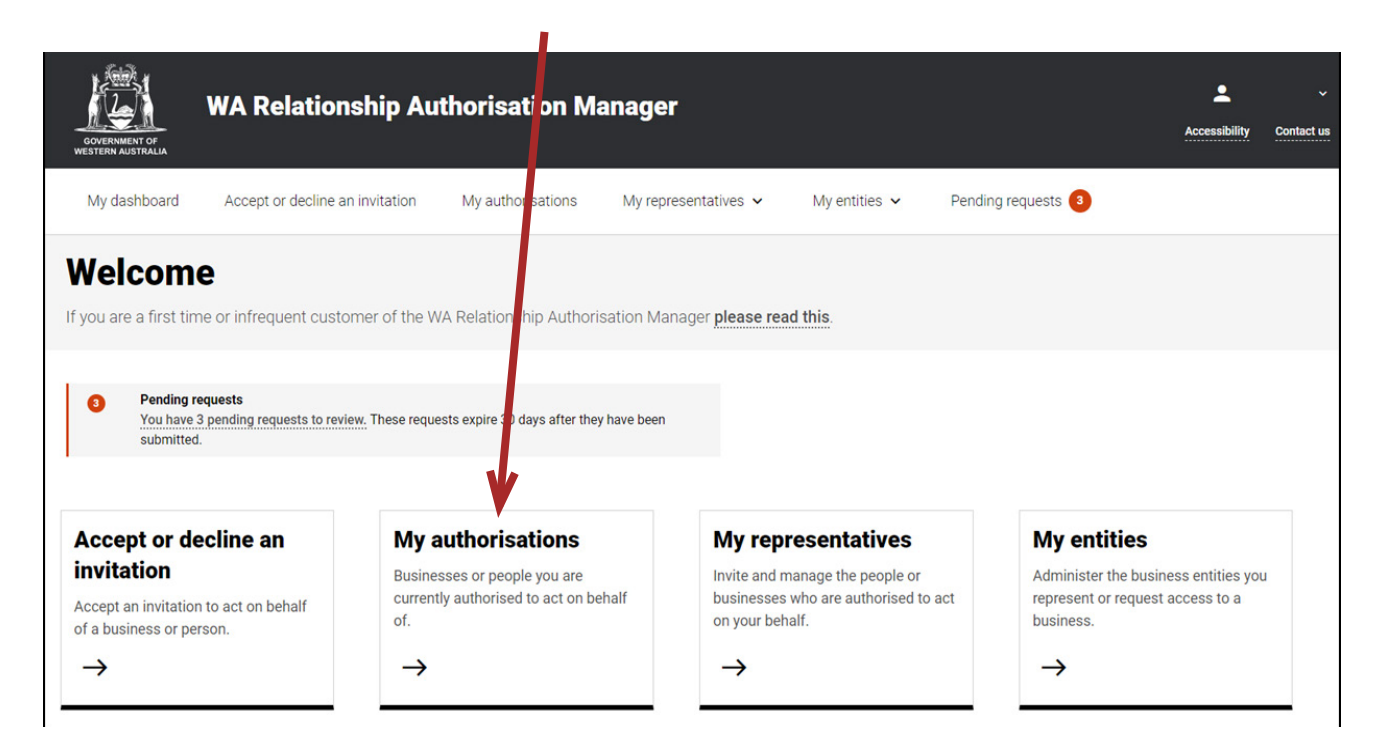

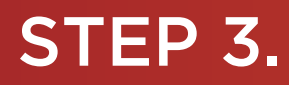

You should now be able to see the "Manage my authorisations" page.

| GOVERNMENT OF<br>WESTERN AUSTRALIA | WA Relationship                         | Authorisation      | Manager               |                 |                    |               | Contact us |  |
|------------------------------------|-----------------------------------------|--------------------|-----------------------|-----------------|--------------------|---------------|------------|--|
| My dashboard                       | Accept or decline an invitatio          | My authorisations  | My representatives    | ✓ My entities ✓ |                    |               |            |  |
| My dashboard > Mana                | My dashboard > Manage my authorisations |                    |                       |                 |                    |               |            |  |
| Manage                             | my authorisa                            | ations             |                       |                 |                    |               |            |  |
| Authorisations                     | Authorisations Pending requests         |                    |                       |                 |                    |               |            |  |
| Display expired                    | and removed authorisations              | e autionseu ioi.   |                       |                 |                    |               |            |  |
| Entity 🛛                           |                                         | Service 🛛          | Authorisation type 🛛  | Start date      | End date           | Status        | Action     |  |
|                                    |                                         | Environment Online | Service Administrator | 01 Jul 2022     | 31 Oct 2022        | Active        | :          |  |
|                                    |                                         |                    |                       |                 | Items per page: 20 | ▼ 1-1of1  < < | > >1       |  |
| Why am I seeing th                 | iis name?                               |                    |                       |                 |                    |               | ~          |  |

### STEP 4.

If not already visible, select the "Authorisations" tab. Any active or disabled authorisations will be displayed towards the bottom of this page.

| GOVERNMENT OF<br>WESTERN AUSTRALIA                                                                                             | Relationship Au                                                                                         | uthorisation N    | Manager               |                 |                                   | Accessibility             | Contact us |
|----------------------------------------------------------------------------------------------------|----------------------------------------------------------------------------------------------------|-------------------|-----------------------|-----------------|-----------------------------------|---------------------------|------------|
| My dashboard Acc                                                                                                    | ept or decline an invitation                                                                            | My authorisations | My representatives    | ✓ My entities ✓ |                                   |                           |            |
| My deshboard > Manage my aut<br>Manage my<br>Authorisations Pen-<br>Below is a list of the entities<br>Display expired and ref | thorisations<br>authorisations<br>ding requests<br>and services that you are au<br>moved authorisations | thorisector.      |                       |                 |                                   |                           |            |
| Entity 🕑                                                                                                    | Se                                                                                                    | rvice 0           | Authorisation type 🔮  | Start date      | End date                          | Status                    | Action     |
|                                                                                                    | En                                                                                                    | vironment Online  | Service Administrator | 01 Jul 2022     | 31 Oct 2022<br>Items per page: 20 | Active<br>▼ 1-1 of 1  < < | :<br>> >∣  |

**NOTE**: This page will display the first 20 authorisations. To find your authorisation, you can scroll through the results using the arrows located at the bottom right side of the list.

#### STEP 4. cont...

If you have no active or disabled authorisations the page will display "There are no active or disabled authorisations".

| WA Relationship Authorisz don Manager                                                                                                    | Accessibility | Contact us |
|----------------------------------------------------------------------------------------------------|---------------|------------|
| My dashboard Accept or decline an invitation My authorisations My representatives 🗸 My entities 🗸                                          |               |            |
| My dashboard > Manage my authorisations Manage my authorisations                                                                           |               |            |
| Authorisations     Pending represts       Display expired and removed authorisations       There are no active or disabled authorisations. |               |            |

### STEP 5.

Find the authorisation you require in the list of authorisations now displayed. Once you have found the authorisation, click the three dots located on the far right side under the Action heading.

•

| GOVERNMENT OF<br>WESTERN AUSTRALIA | WA Relationship                   | Authorisation      | Manager               |                   |                    | Accessibility | Contact us |
|------------------------------------|-----------------------------------|--------------------|-----------------------|-------------------|--------------------|---------------|------------|
| My dashboard                       | Accept or decline an invitation   | My authorisations  | s My representatives  | s 🗸 My entities 🗸 |                    |               |            |
| My dashboard > Mana                | ge my authorisations              |                    |                       |                   |                    |               |            |
| Manage                             | my authorisa                      | ations             |                       |                   |                    |               |            |
| Authorisations                     | Pending requests                  |                    |                       |                   |                    |               |            |
| Below is a list of the             | entities and services that you ar | e authorised for.  |                       |                   |                    |               |            |
| Display expired                    | d and removed authorisations      |                    |                       |                   |                    |               |            |
| Entity 🕑                           |                                   | Service 0          | Authorisation type 0  | Start date        | End date           | Status        | Action     |
|                                    |                                   | Environment Online | Service Administrator | 01 Jul 2022       | 31 Oct 2022        | Active        | :          |
|                                    |                                   |                    |                       |                   | Items per page: 20 |               | extension  |
| Why am I seeing th                 | nis name?                         |                    |                       |                   |                    | Remove        |            |

Select "Request extension" to request either an indefinite extension or to request an amendment to the existing end date. "Request extension" is only visible when your authorisation has an end date.

**NOTE**: There can only be one pending request for extension for each authorisation. If you wish to change your request, you must first <u>withdraw the existing pending request</u>

## STEP 6.

On the "Request extension" page, supply the new end date or select "None" to extend the authorisation indefinitely.

| WA Rela                                                   | tionship / uthorisation Ma                  | anager                                                   | L<br>Accessibility             | Contact us |
|-----------------------------------------------------------|---------------------------------------------|----------------------------------------------------------|--------------------------------|------------|
| My dashboard Accept or de                                 | cline an invitation My authorisations       | My representatives $\checkmark$ My entities $\checkmark$ | Pending requests Event history |            |
| My dashboard > Request extension                          |                                             |                                                          |                                |            |
| Request extens                                            | sion                                        |                                                          |                                |            |
| You are requesting an extension                           | for this authorisation                      |                                                          |                                |            |
| Entity <sup>©</sup>                                       |                                             | Representative <sup>@</sup>                              |                                |            |
| Current legal name Other names associated with the entity | ABN                                         | Name                                                     | Email<br>@                     |            |
| Authorisation details <sup>©</sup>                        |                                             |                                                          |                                |            |
| Service                                                   | Authorisation type<br>Service Administrator | Start date<br>05 December 2022                           | End date<br>28 February 2023   |            |

#### Extend the withorisation to the requested end date.

Extend my end date to: 📄 🗌 No end date

#### **Declaration and consent**

#### I declare that:

- I have used my own account to access this service.
- · I am the person identified as the representative
- I am requesting an extension to the relationship between the entity named above and myself.
- I understand that if this request is approved I will be authorised to transact on behalf of the entity named above with the service named above
- I understand that when transacting on behalf of the entity named above with the service named above, my details are recorded and I am accountable for the actions I undertake.
- I understand that if this request is approved I will be able to authorise other representatives to transact on behalf of the entity named above with the service named above.
  I understand that by authorising other representatives to transact on behalf of the entity named above with the service named above that it is my responsibility to ensure they are the right person and have the authority to act for the entity.

□ I understand and accept this declaration

#### I consent to:

• The sharing of my personal information, including my full name, date of birth, email address and my authorisation for the entity named above, with the service named above in accordance with the privacy statement.

□ I understand and consent to the sharing of my personal information

Request extension Cancel

If you agree with the Declaration, select the checkbox titled "I understand and accept this declaration", located near the bottom of the page underneath the "I declare that".

If you agree with the Consent, select the checkbox titled "I understand and consent to the sharing of my personal information", located near the bottom of the page underneath the "I consent to".

Once both checkboxes are selected, click on the button titled "Request extension".

#### STEP 6. cont...

| GOVERNMENT OF<br>WESTERN AUSTRALIA                                                                                                    | WA Relationship Au                                                                            | Ithorisation Ma                    | anager                        |                        |                                | Accessibili           | y Contact us |  |  |  |
|----------------------------------------------------------------------------------------------------|-----------------------------------------------------------------------------------------------|------------------------------------|-------------------------------|------------------------|--------------------------------|-----------------------|--------------|--|--|--|
| My dashboard                                                                                                    | Accept or decline an invitation                                                               | My authorisations                  | My representatives 🗸          | My entities 🗸          | Pending requests               | Event history         |              |  |  |  |
| My dashboard > Requ                                                                                                    | est extension                                                                                 |                                    |                               |                        | /                              |                       |              |  |  |  |
| You are requestin                                                                                                    | You are requesting an extension for this authorisation                                        |                                    |                               |                        |                                |                       |              |  |  |  |
| Entity  Current legal n Other names associa                                                                                                    | ame ABN<br>Ited with the entity                                                               |                                    | Represent<br>Name             | ative <sup>©</sup>     | Email                          | @                     |              |  |  |  |
| Authorisation<br>Service                                                                                                    | a details <sup>9</sup><br>Auth<br>Servi                                                       | orisation type<br>ce Administrator | Start dat<br>05 Decomber      | 2022                   | <b>End date</b><br>28 February | 2023                  |              |  |  |  |
| Extend the authorisation to the requested end rate.         Extend my end date to: <ul> <li>No end date</li> </ul> Declaration and consent         Ideclare that: <ul></ul> |                                                                                               |                                    |                               |                        |                                |                       |              |  |  |  |
| □ I understand and                                                                                                    | accept this declaration                                                                       |                                    |                               |                        |                                |                       |              |  |  |  |
| I consent<br>• The sharir<br>accordanc                                                                                                    | <b>to:</b><br>ng of my pyrsonal information, includ<br>se with the <u>privacy statement</u> . | ing my full name, date of b        | virth, email address and my a | uthorisation for the e | ntity named above, with th     | e service named above | in           |  |  |  |
| □ I understand at                                                                                                    | consent to the sharing of my person                                                           | al information                     |                               |                        |                                |                       |              |  |  |  |

**NOTE**: At this stage in the process you also have several other choices available:

- Should you not agree with the declaration or the consent, click on the "Cancel" button and got to Step 8.
- Should you wish to cancel this request and start again, click on the "Cancel" button located at the bottom of the page and go to Step 8.

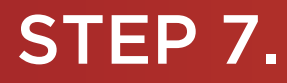

You should now be able to see the "Request for extension sent" page. Click on the "Continue" button located at the bottom of the page.

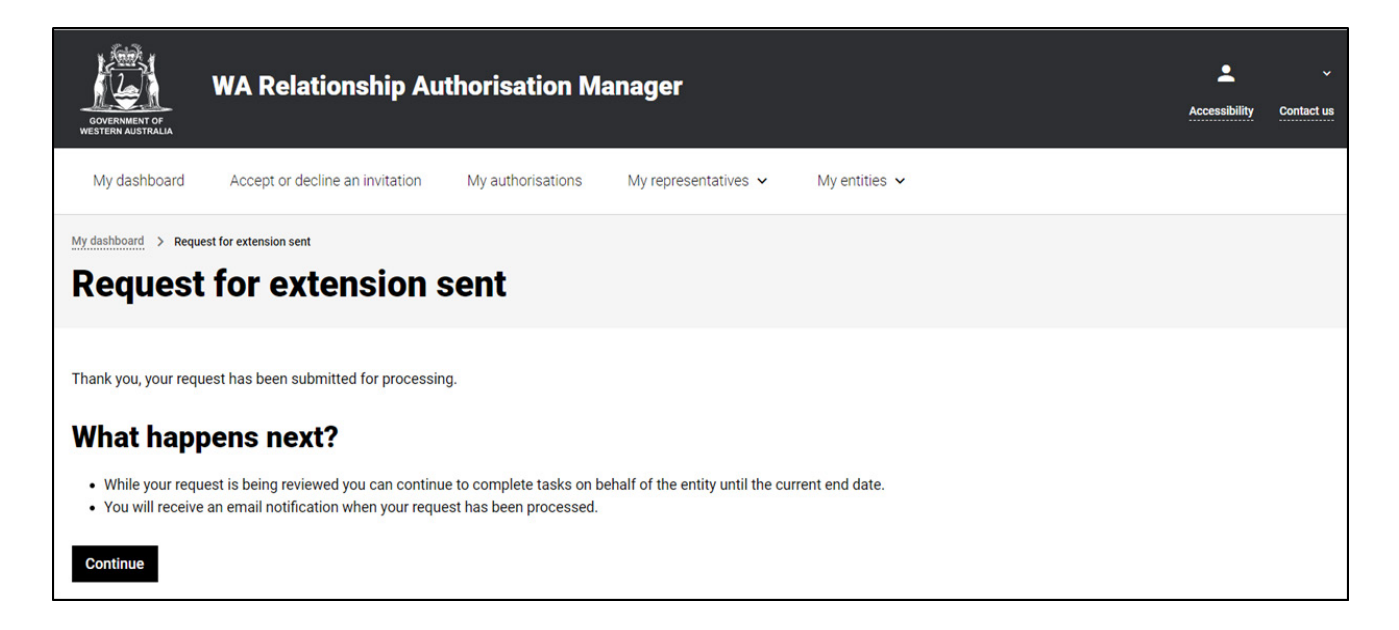

**NOTE**: As described on the "Request for extension sent" page, your request will be sent for processing and you will be advised when the request is approved or declined. The request will be sent to an appropriate party to action. This request will expire after 30 days.

## STEP 8.

To continue using the WARAM, click on the "My dashboard" tab located at the top of the page.

| GOVERNMENT OF<br>WESTERN AUSTRALIA | WA Relatic: ship /                 | Authorisation            | Manager               |                 |                    | Accessibility | Contact us |
|------------------------------------|------------------------------------|--------------------------|-----------------------|-----------------|--------------------|---------------|------------|
| My dashboard                       | Accept or decline an invitation    | n My authorisations      | My representatives    | ✓ My entities ✓ | Pending requests   |               |            |
| My dashboard > Manag               | e my authorisations                |                          |                       |                 |                    |               |            |
| Manage                             | my authorisa                       | tions                    |                       |                 |                    |               |            |
| Authorisations                     | Pending requests                   |                          |                       |                 |                    |               |            |
| Below is a list of the             | antities and services that you are | authorised for           |                       |                 |                    |               |            |
| Display expired                    | and removed authorisations         | autionsed for.           |                       |                 |                    |               |            |
| Entity 🛛                           |                                    | Service 0                | Authorisation type 🛛  | Start date      | End date           | Status        | Action     |
|                                    |                                    | Environment Online       | Service Administrator | 28 Jan 2022     | None               | Active        | :          |
|                                    |                                    | Associations, Co-operati | Service Administrator | 25 Jan 2022     | None               | Active        | :          |
|                                    |                                    |                          |                       |                 | Items per page: 20 |               | > >        |
| Why am I seeing thi                | s name?                            |                          |                       |                 |                    |               | ~          |

Alternatively you can sign out by selecting your name at the top of the page and clicking on the "Sign out" button or close the service via the x at the top of the browser.

| $ \begin{array}{c} \textcircled{\begin{tabular}{lllllllllllllllllllllllllllllllllll$ |                                     |                            |                                 |                                      |                                  | ıÅ        |
|--------------------------------------------------------------------------------------|-------------------------------------|----------------------------|---------------------------------|--------------------------------------|----------------------------------|-----------|
| Apps R Rakuten Viki - Watc                                                           | Dramas et al Online Novels TV Shows | and Movi 🚺 Closed Captions | Miscellanous Other Work Book    | km 📙 Trip 😥 Windows 10 Updat 🙆 Busin | ess Analyst 📑 Backup and Restore | » Other b |
| WA Relationship Authorisation Manager                                                |                                     |                            |                                 |                                      |                                  |           |
| My dashboard                                                                         | Accept or decline an invitation     | My authorisations          | My representatives $\checkmark$ | My entities 🗸                        |                                  |           |

This completes the step-by-step instructions.

#### Need further assistance?

Contact the <u>government agency which supports the service</u> you are trying to access. Contact details are available:

the "Contact us" link found in the WARAM header; or

the "Need assistance?" section in the WARAM footer.